1

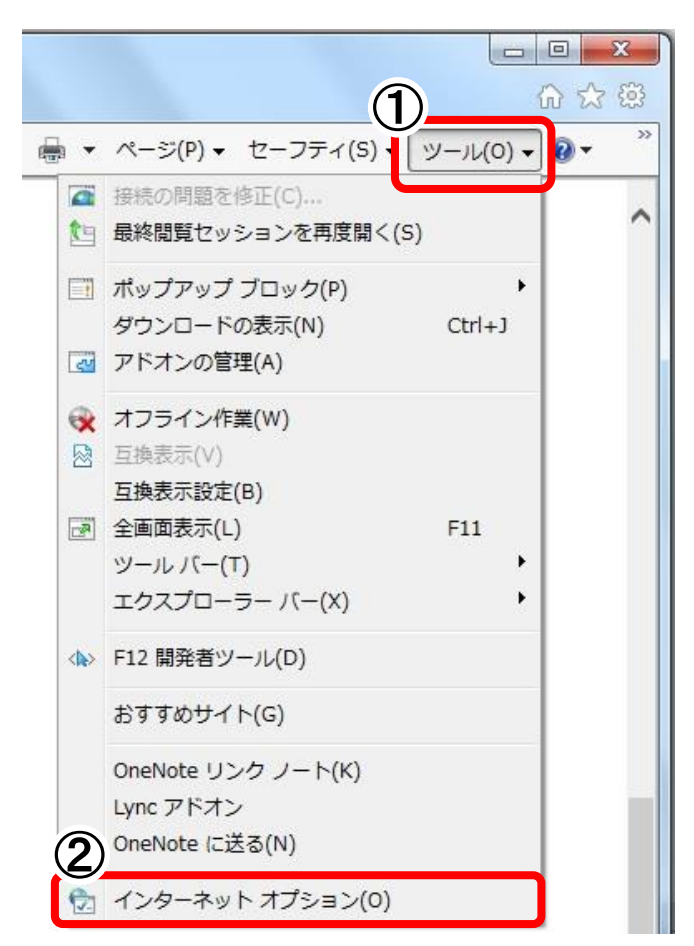

- Internet Explorer を起動します。
   [ツール(O)]ボタンをクリックします。
- ② 「インターネットオプション(O)」をクリックします。

2

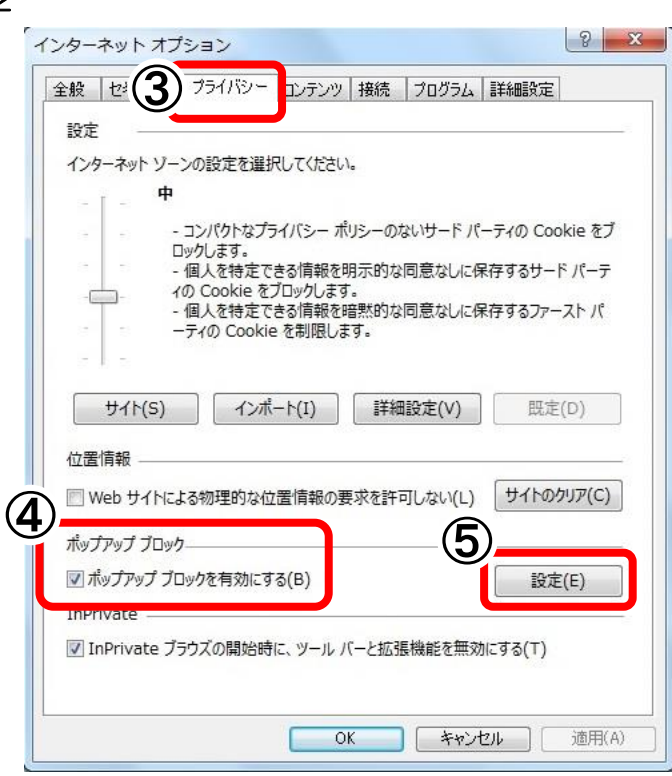

- 「インターネットオプション」画面が表示されます。
   [プライバシー]タブをクリックします。
- ④ 「ポップアップブロック」の「ポップアップ ブロックを有効にする(B)」のチェックボックス にチェックを入れます。
- ⑤ [設定(E)]ボタンをクリックします。

З

| 現在ポップアップはブロックされています。下の一覧(<br>の Web サイトのポップアップを許可できます。                                 | こサイトを追加することにより、特 |
|---------------------------------------------------------------------------------------|------------------|
| 許可する Web サイトのアドレス(W):                                                                 |                  |
| https://www.e-nyusatsu-tok.jp/                                                        | 追加(A)            |
| 許可されたサイト(S):                                                                          |                  |
|                                                                                       | 削除(R)            |
|                                                                                       | すべて削除()          |
|                                                                                       |                  |
|                                                                                       |                  |
|                                                                                       |                  |
|                                                                                       |                  |
|                                                                                       |                  |
|                                                                                       |                  |
| ■知とブロックレベル:                                                                           |                  |
| <b>通知とブロックレベル:</b><br>「ポップアップのブロック時に音を鳴らす(P)<br>「ポップアップのブロック時に通知バーを表示する(N)            |                  |
| 通知とブロックレベル:     マボッブアップのブロック時に音を鳴らす(P)     ボッブアップのブロック時に通知バーを表示する(N)     ブロック」レベル(B): |                  |

4

| 7510                                                                                                    |                            |
|----------------------------------------------------------------------------------------------------|----------------------------|
| 現在ポップアップはブロックされています。下(<br>の Web サイトのポップアップを許可できます                                                               | の一覧にサイトを追加することにより、特定<br>す。 |
| 許可する Web サイトのアドレス(W):                                                                                           |                            |
| 3)                                                                                                    | 追加(A)                      |
| 許可されたサイト(S):                                                                                                    |                            |
| www.e-nyusatsu-tok.jp                                                                                           | 削除(R)                      |
|                                                                                                    | すべて削除(E)                   |
|                                                                                                    |                            |
|                                                                                                    |                            |
|                                                                                                    |                            |
|                                                                                                    |                            |
|                                                                                                    |                            |
| 通知とブロック レベル:                                                                                                    |                            |
| 通知とブロックレベル:<br>② ポップアップのブロック時に音を鳴らす(P)                                                                          |                            |
| 通知とブロックレベル:<br>▽ ポップアップのブロック時に音を鳴らす(P)  ◎ ポップアップのブロック時に通知バーを表示する(N)                                             | )                          |
| 通知とブロックレベル:<br>☑ ポップアップのブロック時に音を鳴らす(P)<br>図 ポップアップのブロック時に通知バーを表示する(N)<br>ブロックレベル(B):                            | )                          |
| 通知とブロックレベル:<br>⑦ ポップアップのブロック時に音を鳴らす(P)<br>⑦ ポップアップのブロック時に通知パーを表示する(N)<br>ブロックレベル(B):<br>中: ほとんどの自動ポップアップをブロックする |                            |

「ポップアップブロックの設定」画面が表示されます。
 「許可する Web サイトのアドレス(W)」に、以下のアドレスを入力します。

https://www.e-nyusatsu-tok.jp/

⑦ [追加(A)]ボタンをクリックします。

- ⑧ 「許可されたサイト(S)」に、追加したアドレス が登録されているのを確認します。
- ⑨ [閉じる(C)]ボタンをクリックします。
- 「インターネットオプション」画面が表示されます。
   [OK]ボタンをクリックして閉じます。